Article <u>Robert Cemper</u> · Jan 2, 2022 3m read

### DB Migration using SQLgateway

Thanks to <u>@Yuri Marx</u> we have seen a very nice example for <u>DB migration from Postgres to IRIS</u>. My personal problem is the use of DBeaver as a migration tool. Especially as one of the strengths of IRIS ( and also Caché) before is the availability of the SQLgateways that allow access to any external Db as long as for them an access usinig JDBC or ODBC is available. So I extended the package to demonstrate this.

It is a classic OEX package with a complete Docker. The SQLgateway is installed during Docker build and the required jdbcdriver for Linux is included in this repo In order to make this demo faster, the size of tables to migrate have been shrunk a bit.

How to test

All migration actions can be executed directly from SMP.

1. Verify the gateway connection in SMP> Administration> Configuration >Connectivity >SqlGatewayConfiguration

| Welcome, _SYST        | rem "         | •• 🔲 🗏 |                      |   |                           |          |
|-----------------------|---------------|--------|----------------------|---|---------------------------|----------|
| A Hama                | Configuration |        | System Configuration |   | ECP Settings              | G        |
| (II) Home             | Security      |        | Ocnnectivity         |   | Shadow Server Settings    | c        |
|                       | Licensing     |        | Mirror Settings      |   | SQL Gateway Connections   | с        |
| System Administration | Encryption    |        | Database Backup      | > | External Language Pervera | nia item |

To test Connection click edit

# **SQL Gateway Connections**

### Object/SQL Gateway connections provide a way to defined Gateway Connections are shown below:

| Filter:         |     |          | Pa   | ge size: ( | 20 V Items found: 1     |
|-----------------|-----|----------|------|------------|-------------------------|
| Connection Name | DSN | User     |      |            |                         |
| postgres        |     | postgres | Edit | Delete     |                         |
|                 |     |          | [    | Click to   | edit gateway connection |

and Test Connection

### **SQL** Gateway Connection

Use the form below to edit a gateway connection:

| Type of connection:                          | JDBC                                                                                                    |
|----------------------------------------------|----------------------------------------------------------------------------------------------------|
| Connection name:                             | postgres                                                                                                    |
| User:                                        | postgres                                                                                                    |
| Password:                                    | •••••                                                                                                    |
| Driver name:                                 | org.postgresql.Driver                                                                                                    |
| URL:                                         | jdbc:postgresql://postgres:5432/                                                                                                    |
| Class path:                                  | /opt/irisapp/jdbc/postgresql-42.3.1.jar<br>(May be a comma separated list if multiple jar files are required.)                           |
| Properties:                                  |                                                                                                    |
| Do not use delimited identifiers by default: |                                                                                                    |
| Use COALESCE:                                |                                                                                                    |
| Use NVL() instead of IFNULL():               |                                                                                                    |
| Conversion in composite Row IDs:             | <ul> <li>Do not convert non-character values</li> <li>Use CAST as VARCHAR</li> <li>Use CAST as CHAR</li> <li>Use {fn convert}</li> </ul> |
| Connection successful.                       | Test Connection Save Close                                                                                                    |

- verify Connection successful

- Be patient at this point. Postgres Containers sometimes take quite some time to talk to you.

- Wait a little bit, reload the page in browser and try the test again.

2.

Identifying the source tables. In SMP > Change to Namespace USER then step to System > SQL

SMP >Explorers >SQL >Wizards > Data Migration

| Filter           | applies to All | × c « | Wizards » Actions » Open Table Tools » Documentation »                        |
|------------------|----------------|-------|-------------------------------------------------------------------------------|
| System Schema    |                | *     | Data Import                                                                   |
| > <u>Tables</u>  |                |       | Data Export Cute Query Browse SQL Statements                                  |
| > <u>Views</u>   |                |       | Data Migration In Show History Query Builder Display Mode - Max 1000 more     |
| > Procedures     |                |       | Link Tab Migrate class definition and data from other systems to this system. |
| > Cached Queries |                |       | Link Procedure                                                                |

3. Set required import parameters

## Data Migration Wizard (Namespace USER)

#### The Data Migration Wizard will help you copy SQL table definitions and data by usir

| Select a destination namespace:  | USER V                                                                             |                 |
|----------------------------------|------------------------------------------------------------------------------------|-----------------|
| Schema filter:                   | Enter a full or partial name                                                       | Table filte     |
|                                  | A percent sign (%) represents any s                                                | equence of zero |
| Table type:                      | TABLE 🗸                                                                            |                 |
| Select a SQL Gateway connection: | postgres 🗸                                                                         |                 |
| Schema:                          | public 🗸                                                                           |                 |
| Tables:                          | Select One or More  city country order_status product sale status_name store users |                 |

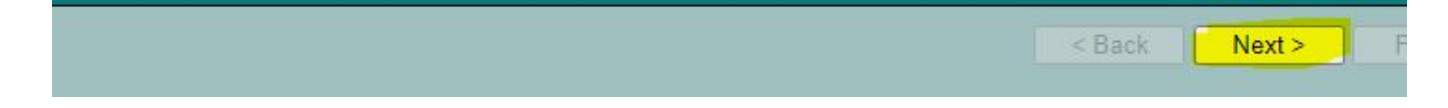

- Destination Namespace
- Type = TABLE
- Gateway = postgres >>> now the first connection is established and you select
- Schema = public
- Tables to migrate = all

#### 4.

Identify target but change schema to be OEX compatible from public to dcpublic

#### Data Migration Wizard (Namespace USER)

|              |                                                                             | Realast all                                                                                                    | Contrast all                                                                                                    |
|--------------|-----------------------------------------------------------------------------|----------------------------------------------------------------------------------------------------|----------------------------------------------------------------------------------------------------|
|              |                                                                             |                                                                                                    |                                                                                                    |
| city         | TABLE                                                                       | 2                                                                                                    | 8                                                                                                    |
| country      | TABLE                                                                       |                                                                                                    | 2                                                                                                    |
| order_status | TABLE                                                                       |                                                                                                    | 2                                                                                                    |
| product      | TABLE                                                                       | 2                                                                                                    | 22                                                                                                    |
| sale         | TABLE                                                                       |                                                                                                    | 2                                                                                                    |
| status_name  | TABLE                                                                       | 2                                                                                                    | 2                                                                                                    |
| store        | TABLE                                                                       |                                                                                                    | 2                                                                                                    |
| users        | TABLE                                                                       |                                                                                                    | 2                                                                                                    |
|              | country<br>order_status<br>product<br>sale<br>status_name<br>store<br>users | country TABLE<br>order_status TABLE<br>product TABLE<br>sale TABLE<br>slatus_name TABLE<br>store TABLE<br>users TABLE | country TABLE 2<br>crotery TABLE 2<br>product TABLE 2<br>slafus_name TABLE 2<br>slafus_name TABLE 2<br>slafus_name TABLE 2 |

- don't forget to click change all

- we migrate Definitions and Data so both sides are selected

#### 5.

Skipping special settings we use defaults we start the task in background

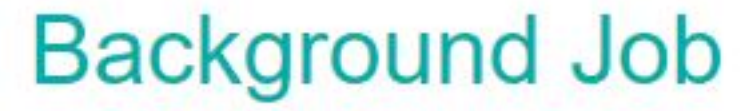

#### This task will be run in the background.

Click here to view the background tasks page.

Close

#### 6.

Now we check the results and see everything was working without Errors

| LIOSE  | window                    | 5        | Last updat | e: 2022-01-02  | 12:27:0 | JZ.645                                                                                                    |       |
|--------|---------------------------|----------|------------|----------------|---------|----------------------------------------------------------------------------------------------------|-------|
| Curre  | nt backgr                 | ound t   | asks:      |                |         |                                                                                                    |       |
| Page s | ize: 0                    | Max row  | ws: 1000   | Results: 1 P   | age:  c | « <mark>1</mark> » ⇒  of 1                                                                                                    |       |
| ID     | Start Time                |          | Namespace  | Task           | Status  | Details                                                                                                    | Error |
| 242    | 6 2022 <del>-</del> 01-02 | 12:25:37 | USER       | Data Migration | Done    | postgres<br>public.citypublic.users<br>NoCheck=1<br>DeferIndices=1<br>NoTrigger=1<br>NoJournal=0<br>DeleteExistingData=1<br>TuneTable=1 |       |

- You might see errors if tables depend on the content not yet migrated.

- And wait for completions until the status shows Done

#### 7.

We terminate the Migration Wizzard and return to normal table view filtered by  $\ensuremath{\mathsf{dc}}^*$ 

| Files du'                | Question in All |    | 2 8 | Waterda    | <ul> <li>Actions (</li> </ul> |            | pon Table  |       | + 604    | bocame. | et et de la companya | ÷           |            |       |             |              |  |
|--------------------------|-----------------|----|-----|------------|-------------------------------|------------|------------|-------|----------|---------|----------------------|-------------|------------|-------|-------------|--------------|--|
| Subin C Schene           |                 |    |     | C          | 1                             | - 10       | -          | _     | _        |         |                      |             |            |       |             |              |  |
| ~ 568s.                  |                 | ÷. |     | Catelog De | sale (name o                  | 1000       | Suma Sci   | 1.044 | and a    |         |                      |             |            |       |             |              |  |
| · to publicate           |                 |    |     | 200.01.01  | ancey One                     | 54 345     | · rees     | Orec  | eledon ( | Mager   | 0.06                 | version C   | Cochet Gue | ria C | factors \$1 | , summer     |  |
| 10.                      |                 |    |     | Rate       | 200924                        | conum<br>F | * Reported | 21994 | common   | 140081  | Matan                | Muchel      | Munce      | 10141 | Container   | KORC<br>TADE |  |
| ony of                   |                 |    |     | 0          | Subseptight.                  |            | 1 Yes      | Yan   |          | No.     |                      |             |            | 64    |             | \$10ez       |  |
| (Th) 10000               |                 |    |     | 09.34      | Notras mape                   |            | 2 794      | 194   | 10100    | 10      |                      | Sold Bridge | -114140040 | -     |             | WEORK INC.   |  |
| in galaxies.             |                 |    |     | 00000.00   | Submery Heaper                |            | 4 191      | 10    |          | 10      |                      | SHHE        | -214740344 | -     |             | w10009       |  |
| Same Car                 |                 |    |     |            |                               |            |            |       |          |         |                      |             |            |       |             |              |  |
| > dc_public.country.     |                 |    |     |            |                               |            |            |       |          |         |                      |             |            |       |             |              |  |
| > dc_cubic.order_status. |                 |    |     |            |                               |            |            |       |          |         |                      |             |            |       |             |              |  |
| I do_public product.     |                 |    |     |            |                               |            |            |       |          |         |                      |             |            |       |             |              |  |
| > dc_codic.aak           |                 |    |     |            |                               |            |            |       |          |         |                      |             |            |       |             |              |  |
| > ICLOREGISTIC           |                 |    |     |            |                               |            |            |       |          |         |                      |             |            |       |             |              |  |
| > BLOOM ADDR             |                 |    |     |            |                               |            |            |       |          |         |                      |             |            |       |             |              |  |
| A del control server.    |                 |    |     |            |                               |            |            |       |          |         |                      |             |            |       |             |              |  |

- All 8 tables are visible and show meaningful columns

#### 8.

Selecting a table and clicking on OpenTable shows reasonable contents

#### DB Migration using SQLgateway Published on InterSystems Developer Community (https://community.intersystems.com)

#### Open Table Refresh Close Window

| pu | ublic city in namespace USER |         |           | Last update: 2022-01-02 12:41:52.574 |    |
|----|------------------------------|---------|-----------|--------------------------------------|----|
| 4  | 10                           | eity id | city name | country id                           |    |
| 1  | 1                            | 1       | City_name | country_id                           | 71 |
| 2  | 2                            | 2       | City 2    |                                      | 10 |
| 2  | 2                            | -       | City 2    |                                      |    |
| 4  | 4                            |         | Cau 4     |                                      | 2  |
| -  | 6                            |         | City 4    |                                      | 21 |
| -  | 6                            |         | City 6    |                                      | -  |
| 7  | 7                            | 7       | City 7    |                                      | 54 |
|    | 8                            |         | City 8    |                                      | 8  |
| 0  | 0                            |         | City 9    |                                      | 1  |
| 10 | 10                           | 10      | City 10   |                                      | 61 |
| 11 | 11                           | 11      | City 11   |                                      | 4  |
| 12 | 12                           | 12      | City 12   |                                      | 61 |
| 13 | 13                           | 13      | City 13   |                                      | -  |
| 14 | 14                           | 14      | City 14   |                                      | 1  |
| 15 | 15                           | 15      | City 15   | 2                                    | 9  |
| 16 | 16                           | 16      | City 16   |                                      | 70 |
| 17 | 17                           | 17      | City 17   |                                      | -  |
| 18 | 18                           | 18      | City 18   |                                      | 6  |
| 10 | 19                           | 10      | City 19   |                                      | 1  |
| 20 | 20                           | 20      | City 20   |                                      | 3  |
| 21 | 21                           | 21      | City 21   |                                      | 31 |
| 22 | 22                           | 22      | City 22   |                                      | 5  |
|    | 23                           | 23      | City 23   |                                      | 81 |
| 24 | 24                           | 24      | City 24   |                                      | 41 |
| 25 | 25                           | 25      | City 25   |                                      | 3  |
| 26 | 26                           | 26      | City 26   |                                      | 9  |
|    | 27                           | 27      | City 27   |                                      | 6  |
| 28 | 28                           | 28      | City 28   |                                      | 71 |
| 29 | 29                           | 29      | City 29   |                                      | 3  |
| 30 | 30                           | 30      | City 30   |                                      | 21 |

| O      | pen | Table | Refresh | Close Window                   | 1 |
|--------|-----|-------|---------|--------------------------------|---|
| $\sim$ |     | IGNIC |         | Contraction of the Contraction | J |

dc\_public.sale in namespace USER

Last update: 2022-01-02 12:57:18.116

| # 1D  | sale_id                              | amount   | date_sale                  | product_id | user_id | store_id |
|-------|--------------------------------------|----------|----------------------------|------------|---------|----------|
| 12    | a0761ca1-719b-4bc0-9a76-4f2c310e5b65 | 3249.345 | 06/05/2019 20:18:06.214735 | 19         | 227173  | 360      |
| 2 3   | 5fe0daea-1fcc-4af7-87a9-389e548cdc6c | 9610.107 | 08/31/2019 08:13:15.672707 | 262        | 106284  | 303      |
| 3 4   | 51fa9ce9-b9a6-48de-ab84-4ea9104d747b | 8605.735 | 01/31/2019 16:30:04.2781   | 117        | 25490   | 422      |
| 4 5   | f64395f3-6f3e-42c0-9750-13b52d8e9d91 | 5340.493 | 05/03/2019 07:50:09.398723 | 8          | 60640   | 363      |
| 5 6   | d5ee34eb-e6b7-4364-b13e-bab0fc56774e | 6803.837 | 11/15/2019 14:19:24.413511 | 274        | 225373  | 106      |
| 6 7   | ea4c67ff-6111-49b1-bfdb-27a349e8de2c | 8675.357 | 03/28/2019 07:31:38.920049 | 234        | 52221   | 156      |
| 7 8   | 6ad4b406-6135-4a6e-aabc-c5a93021dc76 | 7329.581 | 06/13/2019 09:01:39.499335 | 163        | 95381   | 404      |
| 8 9   | 1d5ec4fa-d78d-4959-8002-8ec32bb220e3 | 2608.777 | 04/08/2019 19:33:23.187622 | 58         | 43114   | 457      |
| 9 10  | a0be6eb1-5e7f-48b0-82c4-987a3bb2cea3 | 2244.691 | 10/22/2019 21:27:37.973024 | 174        | 130126  | 126      |
| 10 11 | 4da07a5f-8706-4f2f-8c7b-1e86ee7ed562 | 2980.329 | 05/25/2019 17:24:58.376043 | 276        | 197371  | 368      |
| 11 12 | f597cfef-e27c-4d15-82e5-eff923e4fe56 | 5321.619 | 08/02/2019 18:19:53.805683 | 89         | 114176  | 498      |
| 12 13 | e1775f83-40cf-493e-ad97-c31569b7a3de | 2141.334 | 12/27/2019 05:21:23.834163 | 102        | 68660   | 262      |
| 13 14 | 93d7eaac-9f91-429e-aee7-4badf24ad4d3 | 7774.936 | 09/19/2019 12:13:15.479316 | 200        | 177053  | 104      |
| 14 15 | c5c92f0b-f057-4e35-a69e-f40a010fa4f2 | 5616.166 | 09/20/2019 22:29:13.846402 | 56         | 65308   | 296      |
| 15 16 | b7a71959-e6c8-4fd3-b33e-89206cec6f79 | 7224.649 | 05/03/2019 20:19:54.467358 | 196        | 97730   | 419      |
| 16 17 | 59b158ed-a3c0-4846-941c-d4ca9d8554cc | 3970.118 | 11/05/2019 08:45:04.906936 | 237        | 235906  | 161      |
| 17 18 | d0f9dd93-4dcf-4d3e-bc10-84f5f9e07d4b | 3233.518 | 09/07/2019 03:53:03.221553 | 271        | 19634   | 467      |
| 18 19 | 51bec7e8-2402-4e35-9f72-70baaa8c5e76 | 3444.624 | 04/10/2019 11:04:22.86936  | 6          | 155089  | 145      |
| 19 20 | 50f415ea-f903-4816-9559-22770e4dda28 | 9268.943 | 01/03/2019 14:34:58.248772 | 140        | 197052  | 151      |
| 20 21 | 05f6076f-bfb2-4ae4-97b2-000ade0871e4 | 137.647  | 02/14/2019 17:46:34.40058  | 288        | 25637   | 188      |
| 21 22 | 10997c1c-9dc7-40ce-b850-1b354a376f2b | 1973.726 | 11/22/2019 07:26:28.664947 | 220        | 94132   | 478      |
| 22 23 | 41b6bc50-043c-4c39-b22e-8bc02e13f852 | 2474.278 | 12/06/2019 05:10:50.654773 | 16         | 152178  | 103      |
| 23 24 | 2466ed9e-18bd-45e4-86dc-31057656de4f | 1172.654 | 11/09/2019 10:20:55.203226 | 285        | 20773   | 257      |
| 24 25 | 51ea7404-3daf-43d5-a076-7fe189e4b4c2 | 8668.224 | 09/17/2019 11:13:35.441098 | 284        | 38822   | 343      |

9.

A look into the related generated Class Definitions confirms the result and successful completion.

Encoder and a second second seco

<u>GitHub</u>

<u>#Best Practices</u> <u>#Data Import and Export</u> <u>#Docker</u> <u>#SQL</u> <u>#InterSystems IRIS</u>

Source URL: https://community.intersystems.com/post/db-migration-using-sqlgateway